# DURAFORCE PRO 2 AS A MOBILE HOTSPOT

The mobile Hostpot capability on your Kyocera DuraForce PRO 2 certified FirstNet Ready<sup>™</sup> phone allows you to turn your phone into a sharable Wi-Fi hotspot. This feature works best when used in conjunction with 4G LTE data services.

**NOTE:** To use this feature, you must be subscribed to an eligible phone plan that has Mobile Hotspot, or a plan that does not have Mobile Hotspot blocked.

### TO SET UP THE HOTSPOT FEATURE ON YOUR DURAFORCE PRO 2:

- 1. From the Home screen, tap [Apps] > [Settings] > [Network & internet] > [Tethering & Mobile Hotspot] > [Mobile Hotspot]
- 2. Tap the [OFF] icon under Mobile Hotspot to turn the hotspot capability on, if not already enabled
- 3. Tap the [OFF] icon next to Broadcast network name to turn on and make hotspot visible for sharing
- 4. Share the Hotspot password with your group

AT&T

- 5. Confirm the Hotspot active icon (i) appears at the top of the status bar
- To see how many devices are connected, go to [Settings] > [Network & internet] > [Tethering & Mobile Hotspot] > [Mobile Hotspot]

## PREVENT HOTSPOT FROM TURNING OFF DUE TO INACTIVITY, OR TO USE QUICK SETTINGS TO QUICKLY TURN HOTSPOT ON/OFF:

- 1. If you plan on using the hotspot for an extended period and don't want it to turn off automatically after periods of inactivity: Tap **[Advanced]** > **[Mobile Hotspot turn off timer]** and tap **[Always stays on]**
- 2. Alternatively, use the quick setting to turn Hotspot ON/OFF as needed and allow it to turn off after inactivity to save battery power

## PERSONALIZING YOUR HOTSPOT FEATURE (OPTIONAL):

- 1. To edit your Hotspot name (SSID Service Set Identifier) tap [Hotspot name] enter a new name and tap [OK] to save
- 2. To change the password, tap [Hotspot password], enter a new password and tap [OK] to save

For best results, keep the display off and connected to the AC adapter that came with your device.

#### CONTACT THE KYOCERA REPRESENTATIVE IN YOUR AREA FOR MORE DETAILS:

East: Sarah Estrella Sarah.Estrella@kyocera.com (828) 301-8647

Central: Kirk Nobles Kirk.Nobles@kyocera.com (972) 358-6513 West: Angela Spain Angela.Spain@kyocera.com (865) 274-2049

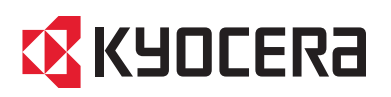

KYOCERa

58° @

10:10 AM

KYOCER8

Google

Kyocera International, Inc., 8611 Balboa Avenue, San Diego, CA 92123

©2020 Kyocera International, Inc., San Diego, California, USA. All rights reserved. Kyocera is a registered trademark of Kyocera Corporation. DuraForce PRO 2 is a trademark of Kyocera International. Inc.